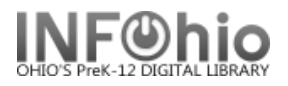

## **Receive Items in Transit**

The Receive Transit wizard takes items out of transit status and gives them available status in your library. Use this wizard if you have the item in hand.

- 1. Click on Special Circulation Functions Wizard group.
- 2. Click on Receive Items In Transit Wizard.

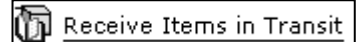

Receive Items in Transit screen displays.

| 3. | Type or scan   |
|----|----------------|
|    | the Item ID to |
|    | receive.       |

4. *Click* Receive Item.

| 3 IIIM                                             |            |                  |        |
|----------------------------------------------------|------------|------------------|--------|
|                                                    |            |                  |        |
| Enter item to receiv                               | /e         |                  |        |
|                                                    |            |                  |        |
| Item ID: 3                                         |            |                  |        |
| Item ID: 3                                         | ed         |                  |        |
| Item ID: <u>3</u><br>List of items receiv<br>Title | ed Item ID | Route/transit To | Reason |

5. Current Status of Item ###### screen displays. Click OK.

|    |             | WF Curren | nt Status Of Item 32620065:                  | 322536                               |             |                   | X |  |
|----|-------------|-----------|----------------------------------------------|--------------------------------------|-------------|-------------------|---|--|
|    |             | <b>i</b>  | From tree to table / Bra<br>684.1 BRA Copy:1 | ithwaite, Jill.<br>ID:32620065322536 |             |                   |   |  |
| 6  | Select from |           | Proposed action                              | Chaolán                              |             |                   |   |  |
| 0. | options.    |           |                                              | Спескіп                              |             |                   | - |  |
|    |             |           | Status                                       |                                      |             |                   | _ |  |
|    |             |           | Item Checked Out                             |                                      |             |                   |   |  |
|    |             |           | Name:                                        | LMHS ILL user - DO NOT DELETE        | User ID:    | LMHS-ILL          |   |  |
|    |             |           | Date due:                                    | NEVER                                | Checked out | : 7/14/2005,11:25 |   |  |
|    |             |           | Renewals:                                    | NONE                                 | Claims ret: | NEVER             |   |  |
|    |             |           | Dates Last notice                            |                                      |             |                   |   |  |
|    |             |           | Notices Overdues:                            |                                      |             |                   |   |  |
|    |             |           |                                              | 5 Receive Another Item Close         |             |                   |   |  |

NOTE: For more detailed information or specific questions, use HELP wizard.